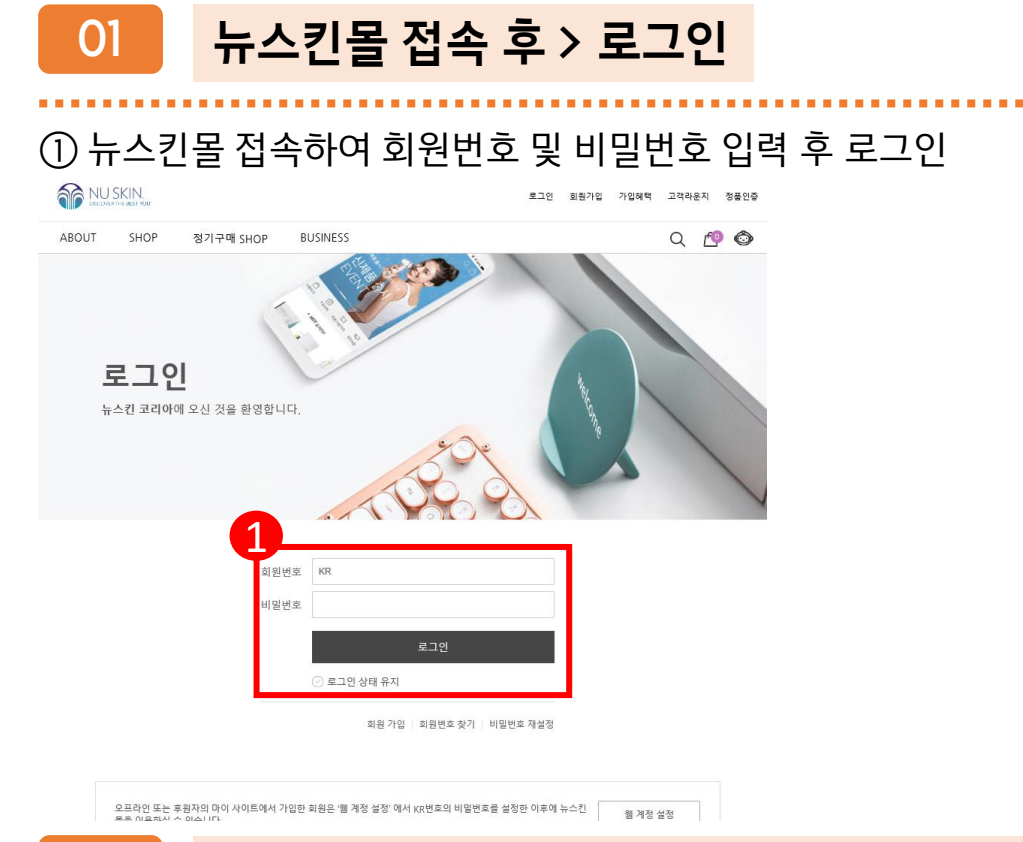

#### BUSINESS > 비즈캘린더 > TR90 스마트 챌린지 예약

#### ① BUSINESS > 비즈캘린더 > TR90 스마트 챌린지 예약하기 클릭

| THE NU SKIN              |                                                                                              | 관리자님 안녕하세요! 로그                   | 아웃 가입혜택 고객라운지 정물인증                                 |
|--------------------------|----------------------------------------------------------------------------------------------|----------------------------------|----------------------------------------------------|
| ABOUT SHOP 정기구매          | SHOP BUSINESS MYP                                                                            | AGE                              | Q 🐴 🚳                                              |
| 사업기회<br>                 | 팀 엘리트 라운지<br>                                                                                | 실적확인<br><br>실적확인                 | 프로모션 진행확인<br><br>2021 하와이 역세스 트립<br>2020 방록 역세스 트립 |
| <sup>온라인신청</sup> 2       | 비즈캘린더                                                                                        | 뉴스킨 아카데미<br>                     | 세무오피스                                              |
| 등의서 과출<br>프렌드 어필리에이트 증명서 | TROO 스마트 첼렌지 예약<br>네이나웹사<br>빌드 스를 예약<br>크리에이티트 법<br>뉴 라이프 인터뷰<br>나의 예약내代쪽 환인<br>라이프 센터 방문 예약 | 온라인 강의<br>뉴스킨 라이프리리<br>지식재산권 자료실 | 공지사항<br>프로테시비스<br>세우정보<br>세우FAQ<br>세무상답신정하기        |
| 법무헛라인<br>                | 비지니스 지원 센터<br>                                                                               | 미지급 후원 수당 조회 및 지급<br>신경<br>ㅡ     | 포스포 굿 후원 신청 및 관리<br>                               |

02

|   | 예약 정보                                                                                                    | TR90 스마트 챌린지 예약                                  |                                                                                                    |  |  |  |
|---|----------------------------------------------------------------------------------------------------|--------------------------------------------------|----------------------------------------------------------------------------------------------------|--|--|--|
|   | 예약 날짜                                                                                                    | 2020년 08월 07일                                    |                                                                                                    |  |  |  |
|   | 예약시간                                                                                                    | 예약시간 선택 🗸 🗸                                      |                                                                                                    |  |  |  |
|   | 예약시간                                                                                                    | 09:00 ~ 예약 가능 2                                  | 명 예약하기                                                                                                    |  |  |  |
|   | 예약자 정보                                                                                                    |                                                  |                                                                                                    |  |  |  |
| 5 |                                                                                                    |                                                  |                                                                                                    |  |  |  |
| 4 | <ul> <li>에프자</li> <li>등 공왕</li> </ul>                                                                                       | 동자                                               |                                                                                                    |  |  |  |
|   | 회원 번호                                                                                                    | KR0000001                                        |                                                                                                    |  |  |  |
|   | 성명                                                                                                    | 관리자                                              |                                                                                                    |  |  |  |
|   | 연락처                                                                                                    | 010 ~ 00907222                                   |                                                                                                    |  |  |  |
|   | 야과 도이                                                                                                    |                                                  |                                                                                                    |  |  |  |
|   | 기간 이기                                                                                                    |                                                  |                                                                                                    |  |  |  |
|   | <ul> <li>인바디 측정 시에는 걸</li> <li>인바디 측정 시에는 걸</li> <li>4월 TR90 갤러지 최종</li> <li>책임을 회원 분인에게 있</li> <li>정확한 측정을 취해 기</li> </ul> |                                                  | :278를 약식적 역식 전역 전기 전기 전체 역기<br>1월에 전 주십시오<br>노스로 인바디 기기를 확인하여 화상 서비스를 통해 셀프측정 하여야 하며, 기기의 정확도에 디<br>트를 관장합니다.<br>111 |  |  |  |
|   | · 중지근 같이 옷 약정정                                                                                                    | 기고는 치직 데무 직장에 찍다 전장을 두 ᆻ용<br>저하며 5 서벽 세녀왕의 시자 조스 | 44                                                                                                    |  |  |  |
|   | - Boon - He, Hell, 는지근부, Hell, 'Sidlet, 'C'0, 'Fill<br>수집목적 : TR90 스마트 챌린지 측정 정보 확인 및 본인 확인                                 |                                                  |                                                                                                    |  |  |  |
|   | 18기간 : 수집 동의일로부터 TR90 스마트 챌린지 참가로부터 1년간                                                                                     |                                                  |                                                                                                    |  |  |  |
| 4 | ~ 위 시하에 대해 동의를 :                                                                                                    | 거부할 수 있으나, 이에 대한 동의가 없을 경4                       | P 이용 서비스 예약과 관련된 제반 절자 진행이 불가능함을 알려드립니다.                                                                             |  |  |  |
|   | ◎ 등의합니다.                                                                                                    |                                                  |                                                                                                    |  |  |  |
|   | • 선택하신 날짜와 시간을 빈                                                                                                    | 만드시 지켜주시기 바랍니다.                                  | <b>विस्त</b> के कि कि कि कि कि कि कि कि कि कि कि कि कि                                                               |  |  |  |
|   |                                                                                                    |                                                  |                                                                                                    |  |  |  |

TR90 스마트 챌린지

예약시간 선택 후 예약하기 버튼 클릭
 예약자 정보 확인 및 입력하기
 약관 동의합니다 체크> 예약하기 버튼클릭

### 예약시간 선택 > 예약자 정보 확인/입력 >약관동의 > 예약하기

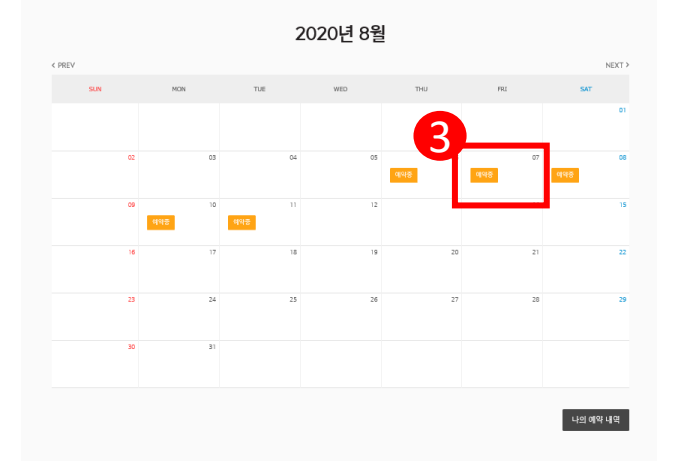

03

04

① 캘린더 예약 중인 날짜 중 인바디 측정 예약을 원하는 날짜 클릭하기

### 캘린더 > 예약중인 날짜 중 원하는 날짜 클릭

예약자 입력 정보 및 예약완료 팝업창 확인하기

예약자와 실제 인바디 측정 예약자의 정보가 일치하는 경우 확인 버튼 클릭
 예약완료 팝업창의 확인 버튼을 클릭해야 신청이 정상적으로 완료됨

|                                                                                             | 에너지 0 <b>수</b>                                                                                                    |
|---------------------------------------------------------------------------------------------|----------------------------------------------------------------------------------------------------|
| X () 88X                                                                                    | <ul> <li>• वस्रम</li> <li>• इस्रम</li> </ul>                                                                                          |
| 8호 <sup>KR00</sup> 예약 ×                                                                     | 의원 번호 MR00 에약 ×                                                                                                    |
| 입력하신 정보대로 예약을 해시겠습니까?<br>편리지                                                                | 성명 관리지 TR90 스마트 발린지 예약이 완료되었습니다.                                                                                                    |
| 8                                                                                           | 28A 9                                                                                                    |
| 동의 예스 책임                                                                                    | 약관 동의 👘                                                                                                    |
| 을 이미 로 마시 우리는 아니 가 이 것 이 것 이 가 이 가 이 가 이 가 이 가 이 가 이 가 이                                    | · 여름다 또 모네 ~ 요                                                                                                    |
| 8폭 : 이동, 회원번호, 전화번호, 성별, 생년월일, 신장, 주소                                                       | 수집항육 : 여름, 회원면호, 전화면호, 성별, 생년월일, 신장, 주소                                                                                               |
| 주적 : TR90 스마트 젤렌지 측정 정보 확인 및 본인 확인<br>121 - 슈지 도이인로 보더 TR90 스마트 캐릭지 하게로 보더 1세가              | 수집육적 : TR90 스마트 첼리지 측정 정보 확인 및 본인 확인                                                                                                  |
| ILE · THE 현재물고 THING 가지도 물건가 합니다. THILE · · · · · · · · · · · · · · · · · · ·               | 이용가진 : 구입 중의 문도구덕 1000 쇼핑트 달린가 즐거도구덕 10간<br>이 내려서 이의 특징은 기도한 수 있으면, 이의 지역 특징과 이는 이는 것이 아이나 세양과 기관된 기반 전의 도가 바이나 가 바이 나가 바이 이가 드린다. [1 |
| 18에 1일 문의로 17로 T 사는지, 이에 가장 동안이 동물 6 T 이용 이야는 이거에 정말할 때만 같이 많으며 모양이 물이용동물 모아는 당기가.<br>2010년 | · 초 제 저항에 여만 중의를 가구될 수 있으며, 이에 예만 중의가 말을 경우 사용 지역은 예약과 언인된 체인 열차 인명이 물가운 말을 들어드립니다.<br>④ 동양합니다.                                       |
| 시 날짜와 시간을 반드시 지켜주시기 바랍니다.                                                                   | -<br>- 선역하신 날짜와 시간을 반드시 지켜주시기 버렵니다.                                                                                                   |
|                                                                                             |                                                                                                    |

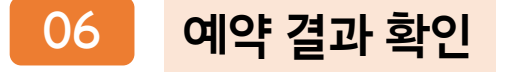

05

#### ① 예약 결과, 알림톡 수신 확인하기 (예약자 정보, 예약 일자 및 시간)

| TR90 스마트 챌린지 예약 완료                                                                                                    | <<br>8       | 뉴스킨코리아<br>1588-1440 ★<br>뉴스킨코리아                                                                                                    | ک ⊑<br>∞∞ ۱۱۰ |
|----------------------------------------------------------------------------------------------------|--------------|----------------------------------------------------------------------------------------------------|---------------|
| 90일간의 아름다운 변화, THOO 첼린지 예약을 축하드립니다<br>THSO 스마트 월란지는 동화 상당 세계으로 전합된니다.<br>THSO 현린지 제 /업 사이트에 서희스로 전환자로<br>예약시간 약 1시간 이내에 전화를 드린 후 화상으로 측정과정확 확인하게 됩니다.<br>이에 TKGO 스마트 월란지 도전자동들께서는 반드시 예약을 하여 주시기 바랍니다.<br>또한 원활한 측정을 위해 예약시간에 맞춰 신분증 소지 및 인바디 근저에서 대기해 주서야 합니다.<br>토록기간 중에만 자유로운 예약시간 변경이 가능하며<br>측정기간 중 당일 예약반경은 물가능하므로 신용하게 예약하여 주시기 바랍니다.<br>(단, 역약위 소 FISS부터 메인가능하며, 특성일의 마지막 날에는 변경 불가능합니다)<br>90일간의 아름다운 변화를 응립합니다. |              | 알렘폭도착<br>안녕하세요.<br>뉴스킨코리아입니다.<br>2020년 7월 TR90 스마트 챌린지 예약이 완<br>료되었습니다.<br>등록된 회원님의 예약정보는 다음과 같습니다.<br>                                                                                                    |               |
| 에약 결과<br>TR90 스마트 웹킨지<br>2020-08-07 09:00<br>신정자: 관리자(대표자) (010-6690-7222)                                                                                                    | 예약수정<br>정덕취소 | 작정 예약 사간: 109시00분<br>* 예약시간:에 맞춰 인바디 대기<br>* 신분증 필참 (미확인시 측정불가)<br>* 대기시간 약 1시간 까지 발생할 수 있음<br>                                                                                                    |               |
| 치음으로 나의 예약 내약                                                                                                    |              | 예약시간 약 1시간 이내에 전화를 드리게 되며,<br>화상으로 측정과정을 확인하게 됩니다.<br>원활한 측정을 위해 예약시간에 맞춰 신분증 소<br>지 및 인바디 근처에서 대기해 주셔야 합니다.<br>자유로운 예약시간 변경은 등록기간 중에만 가<br>능하며 측정기간 중 당일 예약변경은 불가능합<br>니다.<br>(단, 예약취소 후 다음날부터 예약가능하며, 측<br>정일의 마지막 날에는 변경 불가능합니다)<br>90일가의 아름다운 변화를 응원합니다. |               |

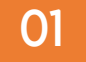

#### 뉴스킨몰 >BUSINESS > 비즈캘린더 > TR90 스마트 챌린지 예약 예약 중인 날짜 중 인바디 측정 예약을 원하는 날짜 클릭하기

| 11:24        | 11 LTE 🔳        | e - | 11:26   | 6   |     |       |      | I L | TE 🔲,  |
|--------------|-----------------|-----|---------|-----|-----|-------|------|-----|--------|
| 관리자 님 로그아웃 > |                 |     |         |     |     |       |      | Q   | ) (O)  |
|              | 에있었는 멤버십        |     |         |     | 202 | 20년 : | 8월   |     |        |
|              |                 |     | < PREV  |     |     |       |      |     | NEXT > |
| 뉴스킨 파마넥스     | 빅플래닛 NTC        |     | SUN     | MON | TUE | WED   | THU  | FRI | SAT    |
| <b>i</b>     |                 |     |         |     |     | 3     |      |     | 01     |
| 블록몰 HOT&NEV  | V 진규회원혜택 장바구니   |     | 02      | 03  | 04  | 10    | 06   | 07  | 08     |
| ABOUT        | 비즈캘린더           |     |         |     |     |       | 예약중  | 예약중 | 예약중    |
|              |                 |     | 09      | 10  | 11  | 12    | 13   | 14  | 15     |
| SHOP         | TR90 스마드 설린지 에릭 |     |         | 예약중 | 예약중 |       |      |     |        |
|              | 체험관 예약          |     | 16      | 17  | 18  | 19    | 20   | 21  | 22     |
| 정기구매 SHOP    | 세미나/행사          |     |         |     |     |       |      |     |        |
| BUSINESS     | 빌드 스쿨 예약        |     | 23      | 24  | 25  | 26    | 27   | 28  | 29     |
| MYPAGE       | 크리에이티브 랩        |     | 30      | 31  |     |       |      |     |        |
| 고객라운지        | 뉴 라이프 인터뷰       |     |         |     |     |       |      |     |        |
|              | 나의 예약내역 확인      |     | (<br>이전 |     | 쇼핑  |       | 장바구니 | -   | <br>게뉴 |

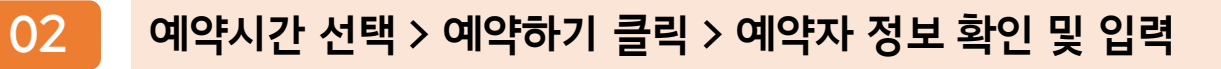

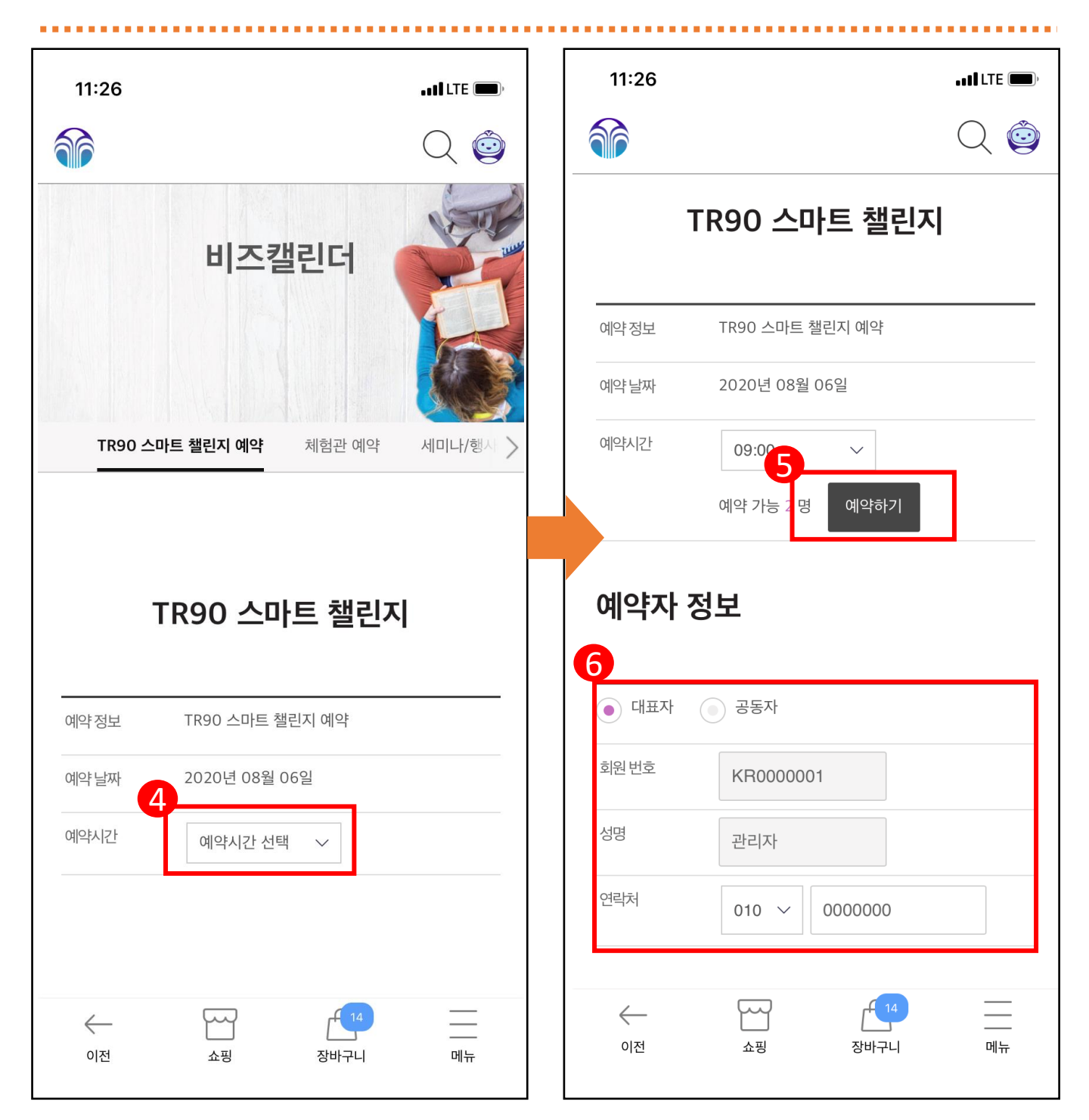

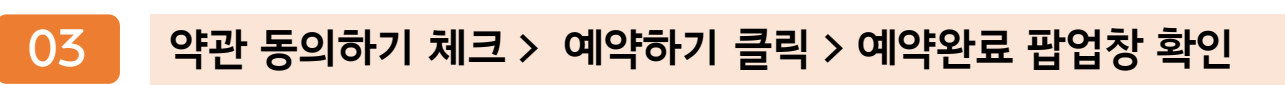

| 11:26                                                                                                    | •••• LTE ()                               | 11:27                                 |                                                                        | • • • • LTE 🗩           |
|----------------------------------------------------------------------------------------------------|-------------------------------------------|---------------------------------------|------------------------------------------------------------------------|-------------------------|
|                                                                                                    | Q 😳                                       |                                       |                                                                        | Q 🞯                     |
| 약관 동의                                                                                                    |                                           | 성명<br>연락처                             | 관리자<br>010 ~ 0000000                                                   |                         |
| [TR90 챌린지 측정 동의]<br>1. 신분증 미지참시 측정불가 (본인 사진<br>주민등록증, 운전면허증, 여권 등)<br>2. 1인 1회 측정 원칙 및 결과값 인정 (2호                                                                 | 확인 가능한 신분증 -<br>측정 불가)                    | 약관                                    | 예약                                                                     | ×                       |
| <ol> <li>3. 부정행위 확인 시 본인 및 소속팀 탈락<br/>해 행위 등)</li> <li>4. 예약된 시간에 연락불가시 자동 예약추<br/>은 재예약 불가)</li> <li>5. 예약된 시간에 바로 측정할 수 있는 인<br/>대기 (바로 측정 불가시 예약취소)</li> </ol> | (대리 측정, 측정 방<br> 소 (측정 마지막날<br>바디 기기 근처에서 | [TI T<br>9<br>2.<br>3.                | R90 스마트 챌린지 예약이 완료!<br>확인                                              | 티었습니다.<br>동 -           |
| 6. 기타<br>· 동의합니다.                                                                                                    |                                           | 해<br>4. 예약<br>은 재예<br>5. 예약<br>대기 (비  | 된 시간에 연락불가시 자동 예약취소<br>약 불가)<br>된 시간에 바로 측정할 수 있는 인바<br>로 측정 불가시 예약취소) | : (측정 마지막날<br>디 기기 근처에서 |
| • 선택하신 날짜와 시간을 반드시 지켜주시기<br>8<br>목록으로 예약하                                                                                                    | 기                                         | 5. 기다           중의합                   |                                                                        |                         |
| <b>개인정보처리방침</b>   준수방침   전자상거리                                                                                                    | 표준약관                                      | ● 선택하신                                | 글짜과 시간을 만드시 시켜수시기 비<br>목록으로 수정완료                                       | r입니다.                   |
| 이전 쇼핑 장바                                                                                                    | 14                                        | ····································· | 쇼핑 장바구나                                                                |                         |

04

#### TR90 스마트 챌린지 예약 결과, 알림톡 수신 확인하기 (예약자 정보, 예약 일자 및 시간)

| 11:28                                                                                                    | • • • • • LTE 🗩,                                                                  | 11: | :28약 취소 후 다음날부터 예약이 가능하며, 측 대내 대로 🗔)<br>경일의 마지막 날에는 변경 불가능 합니다.                                                                                                    |
|----------------------------------------------------------------------------------------------------|-----------------------------------------------------------------------------------|-----|----------------------------------------------------------------------------------------------------|
|                                                                                                    | Q 😳                                                                               | <   | 감사합니다. 1588-1440 ▼ <b>Q 등</b>                                                                                                    |
| 90일간의 아름다운 변화, TR90 챌린지 예약을 축<br>TR90 스마트 챌린지는 화상 상담 서비스로 진행됩<br>TR90 챌린지 웹 / 앱 사이트에 등록하여 주신 휴대<br>예약시간 약 1시간 이내에 전화를 드린 후, 화상으로<br>확인하게 됩니다.<br>이에 TR90 스마트 챌린지 도전자분들께서는 반드<br>주시기 바랍니다.<br>또한 원활한 측정을 위해 예약시간에 맞춰 신분증 :<br>근처에서 대기해 주셔야 합니다.<br>등록기간 중에만 자유로운 예약시간 변경이 가능해<br>측정기간 중 당일 예약변경은 불가능하므로 신중해<br>시기 바랍니다.<br>(단, 예약취소 후 다음날부터 예약가능하며, 측정일<br>는 변경 불가능합니다)<br>90일간의 아름다운 변화를 응원합니다. | 하드립니다<br>니다.<br>폰으로<br>속정과정을<br>시 예약을 하여<br>소지 및 인바디<br>며<br>게 예약하여 주<br>의 마지막 날에 |     | 뉴스킨코리아입니다.         안녕하세요.         뉴스킨코리아입니다.         2020년 7월 TR90 스마트 챌린지 예약이 완료되었습니다.         동록된 회원님의 예약정보는 다음과 같습니다.                                                                                                    |
| 예약 결과<br><b>TR90 스마트 챌린지</b><br>2020-08-06 09:00<br>신청자: 관리자(대표자) (010-000-0000)                                                                                                    |                                                                                   |     | TR90 스마트 챌린지는 예약을 통하여 화상 상<br>담 서비스로 진행됩니다.<br>예약시간 약 1시간 이내에 전화를 드리게 되며,<br>화상으로 측정과정을 확인하게 됩니다.<br>원활한 측정을 위해 예약시간에 맞춰 신분증 소<br>지 및 인바디 근처에서 대기해 주셔야 합니다.<br>자유로운 예약시간 변경은 등록기간 중에만 가<br>능하며 측정기간 중 당일 예약변경은 불가능합<br>니다.<br>(단, 예약취소 후 다음날부터 예약가능하며, 측<br>정일의 마지막 날에는 변경 불가능합니다)<br>90일간의 아름다운 변화를 응원합니다. |
| 예약수정 예약취소<br>이전 쇼핑 장바구니                                                                                                    | <br><br>메뉴                                                                        | 뉴스킨 | 킨 회원가입<br>사이트 회원가입 초대<br>채팅이 불가능한 채널입니다.                                                                                                    |